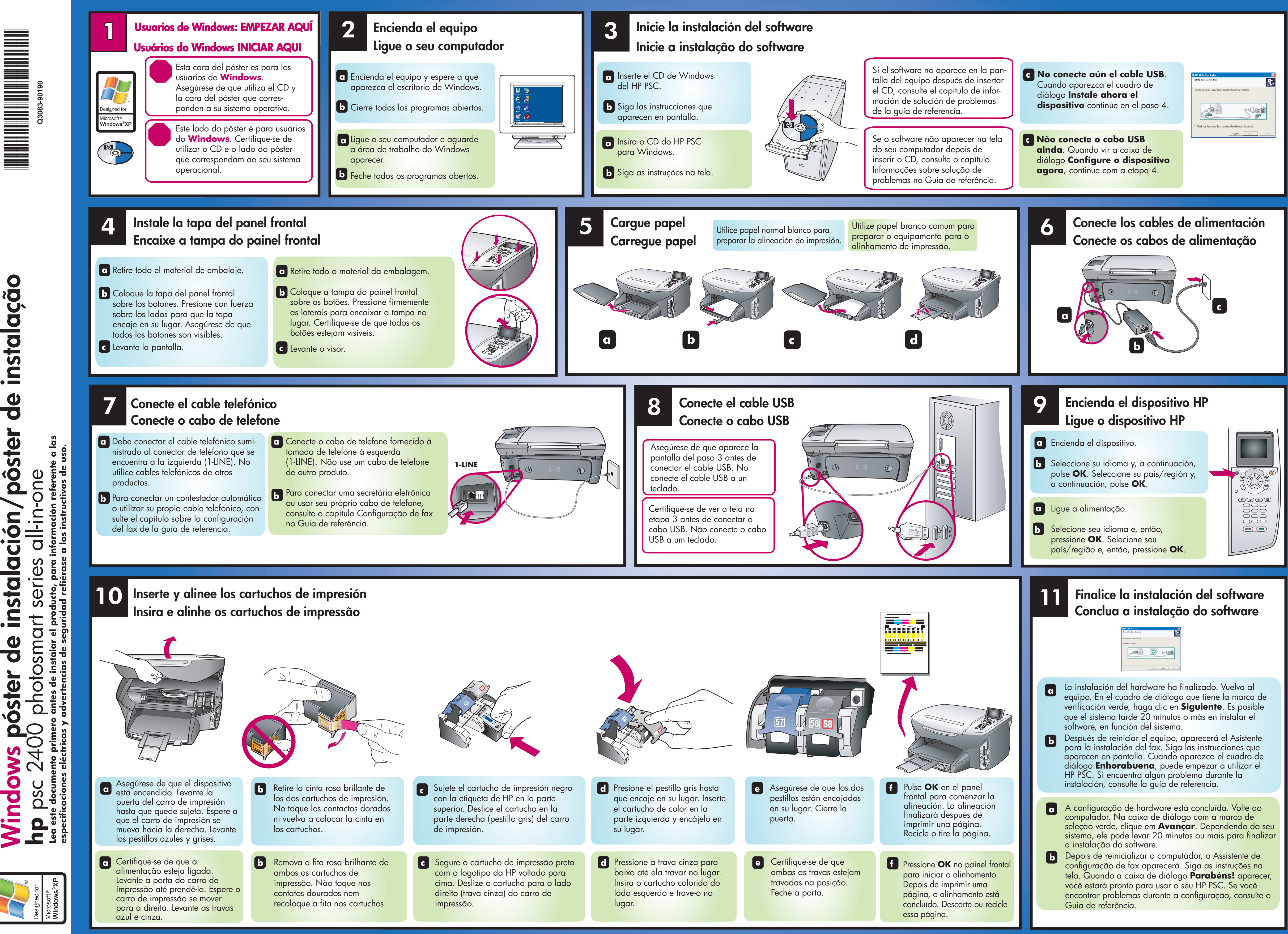

pôster de instalação instalación, de póster S Vindow

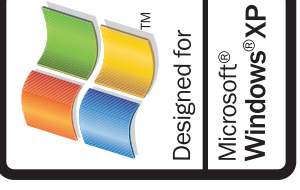

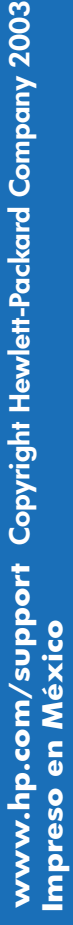

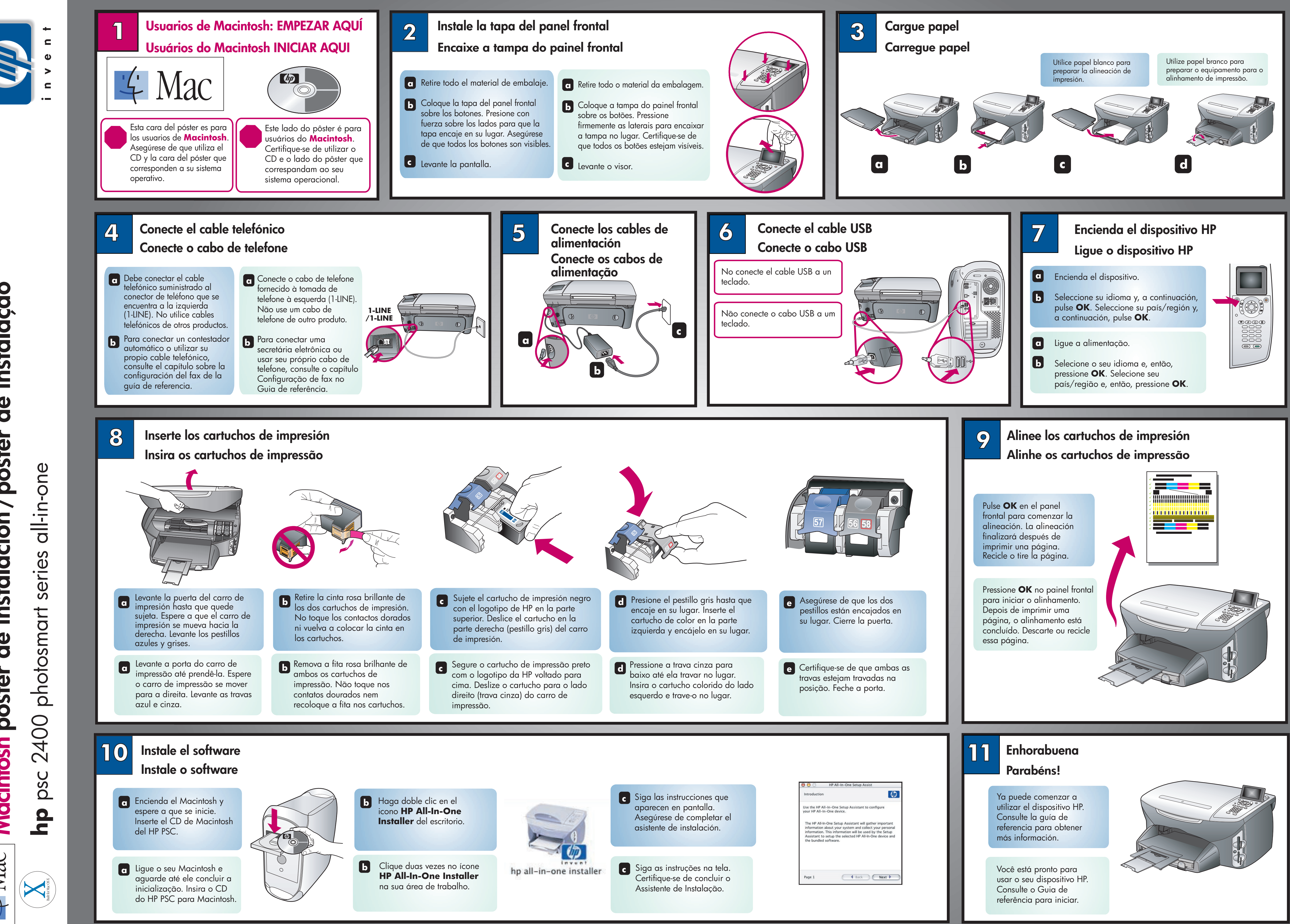

de instalação / pôster instalación, de Macintosh póster 文 Mac